## <u>The MotionMonitor xGen Hardware Guide:</u> <u>Setting up Computer and Canon Stereoscopic Projector</u> (Model LV-WX300UST) for virtual reality data collection using <u>an AMD graphics card with stereoscopic support:</u>

Revised (11/22/2019)- JTS

The following is a guide for a common menu sequence for setting up the computer and projector for a virtual reality data collection:

- Power on computer and computer monitor (Display 1).
- Power on the Canon stereoscopic projector. Ensure projector is connected to HDMI 1 and going to Display port 2 on Computer graphics card (Display 2). Wait for the projector to be recognized by the computer.
- Restart the computer (To successfully run stereoscopic applciations the computer must be restarted any time the projector is power cycled or disconnected/reconnected)
- · Right Click on Desktop and go to AMD Radeon Pro Settings

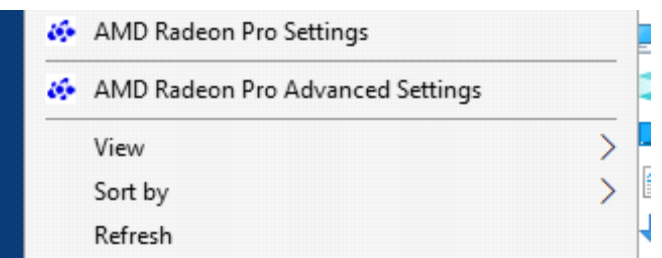

• Click on the Applications button in the upper left hand corner

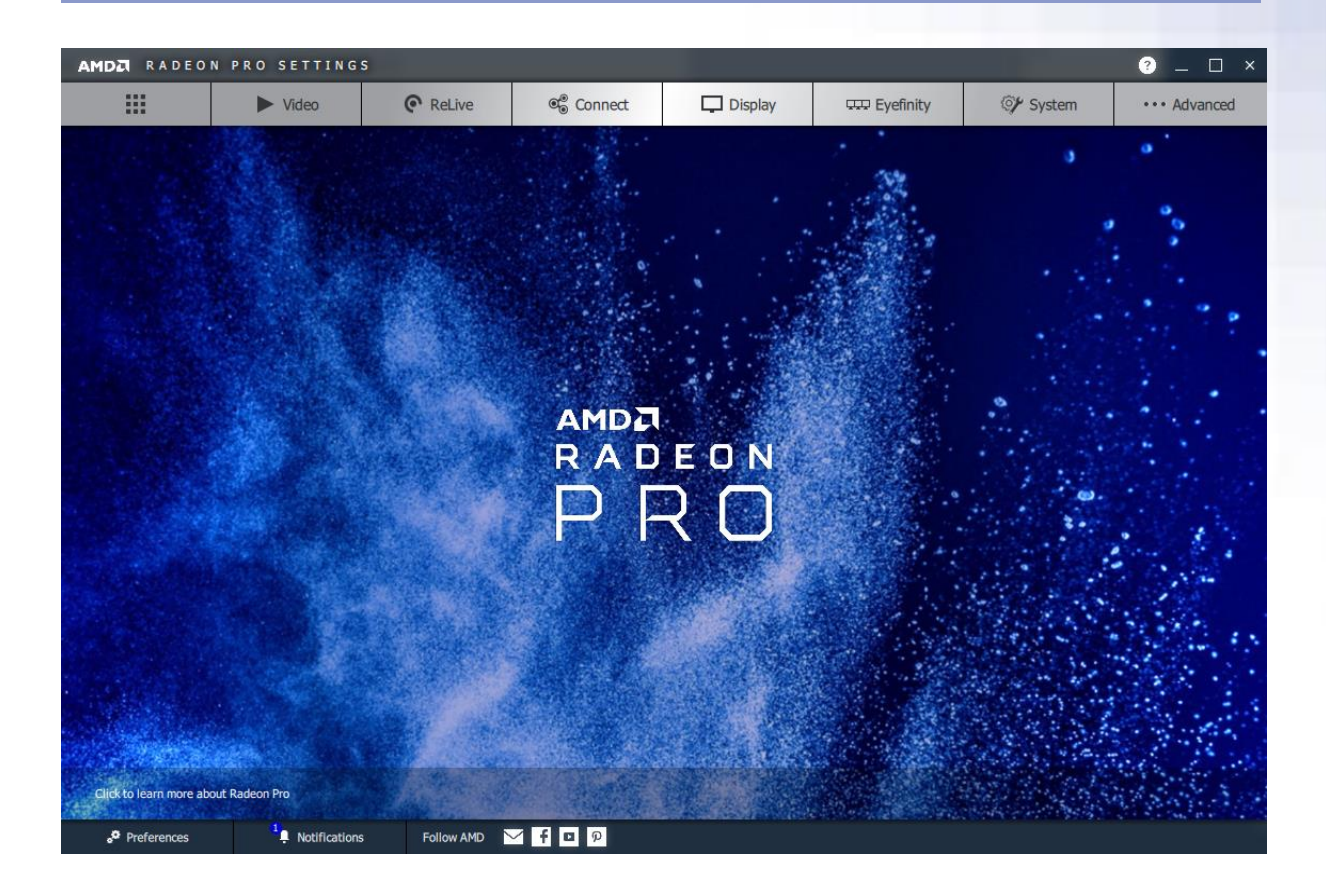

- Click 'Global Settings' and enable 'Open GL Triple Buffering' & set 'Wait for Vertical Refresh' to Always on.
- Close the AMD Radeon Pro Settings dialog.
- right-click on the Desktop and select "AMD Radeon Pro Advanced settings".
- Enable Quad Buffer Stereo. Select Active Sync(Sync Signal Enabled)

| RADEDN<br>PRO                                                                                                    | Radeon Pro and AMD FirePro Advanced Settings                                                                                                    | Preferences |
|----------------------------------------------------------------------------------------------------|----------------------------------------------------------------------------------------------------|-------------|
| > Presets  AMD Radeon Pro and AMD                                                                                                    | AMD Radeon Pro and AMD FirePro™ Settings                                                                                                    | ?           |
| FirePro <sup>**</sup><br>AMD Radeon Pro and<br>AMD FirePro <sup>**</sup> Settings<br>Synchronization<br>EDID Emulation<br>Did Emulation<br>Panels<br>Properties (Digital Flat-<br>Panel) | Quad Buffer Stereo<br>Canable Quad Buffer Stereo<br>Active Sync (Sync signal enabled)<br>This option is used in conjunction with active stereo<br>display devices like stereo shutter glass eyewear. |             |
|                                                                                                    | Enable 10-bit pixel format support                                                                                                    |             |
|                                                                                                    | Defaults Discard                                                                                                    | Apply       |

- Note: Resolution for the Computer monitor (Display 1) should be 1920x1200 and should run at 60Hz. (Desktop->Display Settings->Advanced Display Settings) The resolution for the projector should be 1280x800 and should run at 60Hz.
- On the projector hardware, use the included remote to enable 3D with the following sequence:
- Click Menu and select "Installation II"
- Select "Advanced"
- Select "3D"
  - Enable 3D: "IR"
  - Enable 3D Format: "Frame Sequential"
- If, when running the VR applciation the Displays flash black/momentarilly go blank, the projectror Advanced VR settings will need to be reapplied.